## 1. 概要

- (1) 登録フローの大きな変更は無し。
  単位スポーツ少年団➡市区町村スポーツ少年団➡都道府県スポーツ少年団は変わらない。
- (2) 単位スポーツ少年団の登録に係る決済方法が変わる。 原則、コンビニ支払いまたはクレジットカード支払い(決済手数料が別途生じる)
- (3) <u>指導者登録の手続きが変わる。</u> 指導者登録の際に、JSPO 公認指導者資格または JFA・JBA の資格の入力が必要になる。
- (4) コールセンターを設置する。
  新登録システムについての不明なことがあれば、コールセンターに問い合わせていただく
  (対象は単位団、市区町村、都道府県)。

## 2. 単位団における登録作業

- (1) 2019 年度からの継続団の登録
  - 昨年度の登録情報の新システムへの移行
    団員および有資格指導者(旧認定育成員または認定員)の情報は新システムへ移行する。
    ※ 無資格指導者の情報は「スタッフ」の登録区分に移行する。
  - ② 登録の開始(マニュアル: 14 頁)
    - ・ 「サイドメニュー」の「登録」をクリックし、「+開始」をクリックする。
  - ③ 新規団員の登録(マニュアル:15頁)
    - 「氏(カナ)」、「名(カナ)」、「生年月日」および「性別」を入力し、「名寄せ」(既に登 録済みの団員と同一人物でないかの確認)を実施する。
    - · 一致する情報が無ければ、「氏」および「名」(ともに漢字)を入力して登録する。
  - ④ 継続団員の登録作業
    - ・ 生年月日を入力して登録する。
      ※ 継続登録しない場合は、昨年登録者の一覧から当該団員の「更新しない」をクリックする。
  - ⑤ 新規指導者の登録(マニュアル:18頁)
    - 「氏(カナ)」、「名(カナ)」、「生年月日」および「性別」を入力し、「名寄せ」を実施 する。
    - · 保有資格に合わせて項目を選択し、必要に応じて資格番号を入力する。
    - ・ 「氏」、「名」(ともに漢字)、その他住所等を入力する。
  - ⑥ 継続指導者の登録(マニュアル:21頁)
    - 昨年登録者一覧の該当指導者の「資格を確認する」をクリックする。
    - 保有資格に合わせて項目を選択し、必要に応じて資格番号を入力する。
      - ※ 継続登録しない場合は、昨年登録者の一覧から当該団員の「更新しない」をクリッ クする。

- ⑦ 役員およびスタッフ登録(マニュアル:22頁)
  - 「氏(カナ)」、「名(カナ)」、「生年月日」および「性別」を入力し、「名寄せ」(既に登録済みの団員と同一人物でないかの確認)を実施する。
  - · 一致する情報が無ければ、「氏」、「名」(ともに漢字)、その他住所等を入力する。
- ⑧ 登録する情報の確定(マニュアル:24頁)
  - スポーツ少年団登録規程・同規程施行細則に定める単位団の登録条件を満たしていれば「確定」ボタンが表示され、「確定」をクリックする。
  - 単位団の登録条件を満たしていない場合は、市区町村スポーツ少年団担当者が当該単 位団のアカウントに「成り代わる」ことで、「確定」ボタンが表示され、「確定」をクリ ックすることが可能になる。
- ⑨ 支払い内容の確認(マニュアル:25頁)
  - 登録する団員、指導者、役員およびスタッフの人数とそれぞれの登録料を確認する。
  - ・ 確認後に「決済」をクリックする。

⑩ 決済

- クレジットカードによる決済を選択した際は、「カード番号」、「有効期限」および「セキュリティコード」を入力し「支払い」ボタンをクリックする。
- コンビニ決済を選択した際は、コンビニ会社を選択後、「姓」、「名」および電話番号を
  入力後「決済」をクリックする。
- コンビニ決済の場合、登録されているメールアドレス宛に、「支払金額」、「支払番号」
  および「支払期限」が記されたメールが届く。
- クレジットカードおよびコンビニ決済の導入により、I決済あたりに決済手数料が生じる。
- ・ 登録料をクレジットカード、コンビニ決済を除く方法で支払うことを希望する場合は、
  市区町村スポーツ少年団の判断で、銀行口座への振込や手渡しでの受領も可。
  ※ 現在、マニュアル作成中。
  - ※ 登録料の決済方法が増えることで登録料管理が煩雑になる。
- (2) 新規単位団の登録
  - ① 市区町村スポーツ少年団からの新規アカウント発行に係るメールを受信する。
    - 市区町村スポーツ少年団に登録する E メールアドレスを伝え、市区町村スポーツ少年
      団がシステム上で E メールを送信する。
  - ② パスワードの登録(マニュアル:4頁)
    - ・ 受信した E メールに記載の URL をクリックして、パスワードを登録する。
  - ③ 基本情報の入力(マニュアル:5頁)
  - ・「結成年月日」、「保険加入の有無」および「連絡先メールアドレス」を入力する。
    ④ ログイン
  - ・ 「ログイン ID(単位団番号)」と設定した「パスワード」でログインする。
  - ⑤ 活動内容の入力(マニュアル: 12頁)
  - ・ 「活動頻度」、「育成母集団」、「総合型 SC との連携」等を入力する。
  - 以降、「(1) 2019 年度からの継続団の登録」の②と同様の作業。

- 3. 今後のスケジュール
  - (1)2月5日(水)に都道府県スポーツ少年団宛てにテスト環境のログインURLを通知
    ※2月27日(木)まで使用可能。
    ※JJSA→都道府県(各都道府県で市区町村の本部を作成し、ログイン ID とパスワード

を発行して市区町村に共有する)

- (2)3月上旬に本番環境のログイン URL を都道府県および市区町村スポーツ少年団に通知 ※ JJSA→都道府県・市区町村
- (3)3月最終週に単位団宛に新システムヘログイン URL を通知※ JJSA→単位団
- 4. その他
- (I) Q&A 集
  - 各ブロック会議でいただいた質問やその後にいただいた質問は、Q&A 集を作成し共有する。